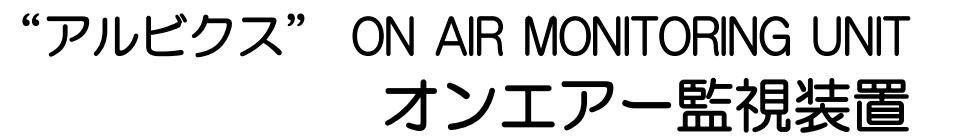

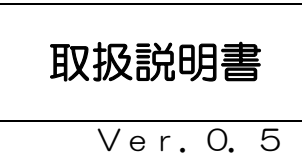

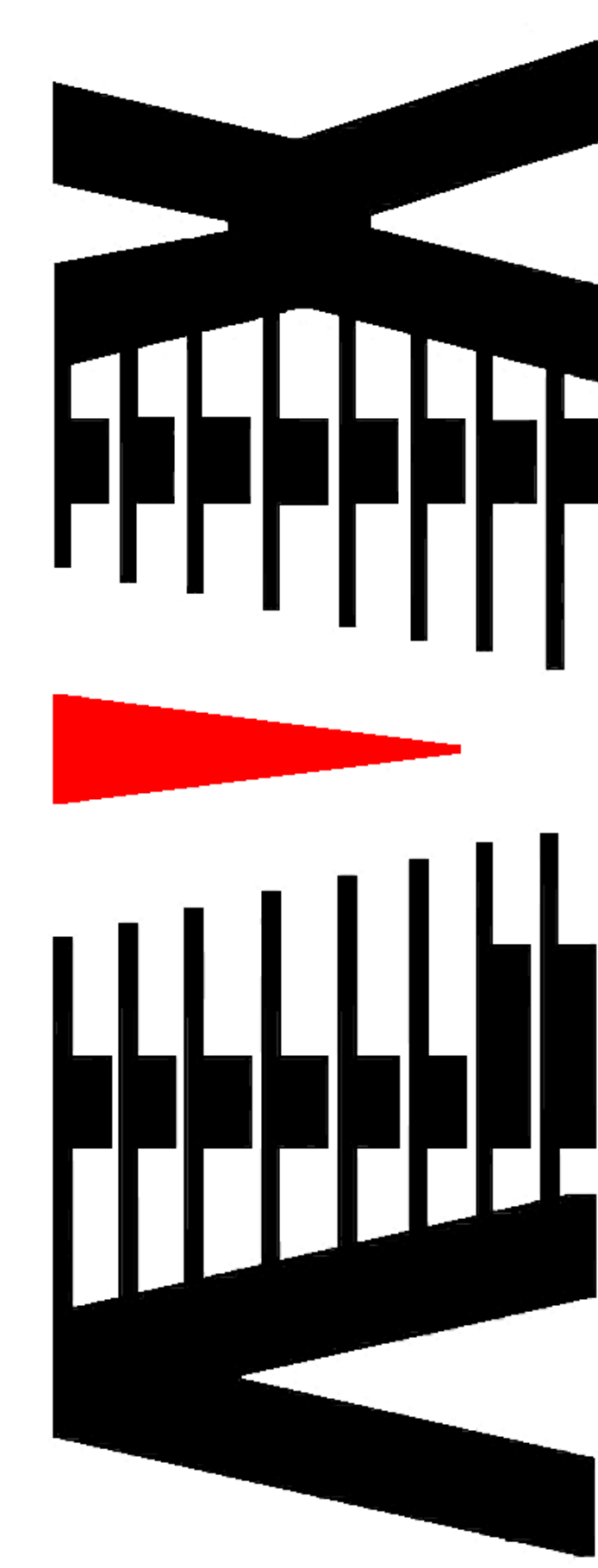

御使用の前に必ず本取扱説明書をよく読んで理解して、安全の為の指示に従って下さい。

もし、不明点が有れば販売店か弊社におたずね下さい。

## 目 次

| 1. | 主な機     | 能と特徴            | З  |
|----|---------|-----------------|----|
| 2. | 仕様…     |                 | 4  |
| З. | 地上テ     | ジタルチューナー各部の名称   | 5  |
| 4. | 接続方     | 〕法              | 5  |
| 5. | 監視シ     | ·ステム            | 6  |
| 5  | 5.1 メ-  | イン画面            | 6  |
|    | 5.1.1   | エラー検知開始・停止ボタン   | 7  |
|    | 5.1.2   | 設定ボタン類          | 7  |
|    | 5.1.3   | エラー確認ボタン        |    |
|    | 5.1.4   | 番組情報表示欄         |    |
|    | 5.1.5   | ログ表示            |    |
|    | 5.1.6   | 映像表示            |    |
|    | 5.1.7   | 映像表示 ON・OFF ボタン |    |
|    | 5.1.8   | グラフ表示           |    |
|    | 5.1.9   | グラフ表示範囲切替       |    |
|    | 5.1.10  | 過去ログ表示          |    |
| 5  | 5.2 メ-  | ール画面            |    |
| 6. | 外部制     | ]御              |    |
| 6  | 6.1 e-r | nail による設定・通知   |    |
| 6  | 3.2 端习  | <b></b>         | 24 |

## 御使用上の注意事項

必ずお守り下さい(安全にお使いいただくために)

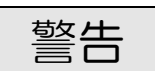

- ◇ 内部に液体をこぼしたり、燃え易い物や金属類を落としてはいけません。 (火災や感電、故障の原因となります。)
- ◇ 煙が出たり、異常音、臭気などに気が付いたときは、すぐに電源コードを抜いて販売店に御連絡下さい。

## 注意

- ◇ 電源プラグの接続が不完全なまま使用しない。 (感電やショート、火災の原因となります。)
- ◇ 電源コードを引っ張ったり、重いものをのせたりしない。 (電源コードが損傷し、火災や感電の原因となります。)
- ◇ 電源コードを引っ張ってコンセントから抜かない。 (感電やショート、火災の原因となります。)
- ◇ 仕様にて規定された電源電圧以外では使用しない。 (火災や感電の原因となります。)

## お願い

- ◇ 風通しの悪い所に置いたり、布などで通風孔を塞いだりしないで下さい。 (故障の原因となります。)
- ◇ 次の様な所には置かないで下さい。 湿気の多い所、油煙や湯気の当たる所、直射日光の当たる所、熱器具の近く 埃の多い所、強い磁気のある所、極端に寒い所、極端に暑い所、激しい振動の ある所、安定しない台の上、傾いた所 (故障の原因となります。)

## 1. 主な機能と特徴

- ◇Windowsデバイス、USB接続地上デジタルチューナーを使用して 放送電波を監視するオンエアー監視装置です。
- ◇信号品質の低下が指定された時間以上連続した場合、その内容を指定先へ e-mailで通知します。

◇可搬型で設置場所を選びません。

## 2. 仕様

#### ◆機器構成

- ・Windowsデバイス(お客様にてご用意ください)
- ・地上デジタルチューナー
- ◆エラー検知項目
  - C/N値エラー:C/N値がしきい値を下回った状態が指定秒数以上連続した場合、エラーを通知します。

BER値エラー:BER値がしきい値を下回った状態が指定秒数以上連続した場合、エラーを通知します。

#### ◆エラーログ

Windowsデバイス内にエラーログを保存します。

#### ◆外部制御

e-mailにより検知内容の通知、ならびに検知条件の設定、システム内部状態の取得が行えます。

e-mailの通知先は5件まで登録できます。

#### 【通知項目】

C/N値・BER値エラー発生/回復時通知、

C/N値・BER値定期通知

#### 【設定項目】

C/N値・BER値エラーしきい値・判定時間設定、 検知開始/停止設定、チャンネル設定、定期通知間隔設定

#### 【取得項目】

C/N値・BER値取得、設定項目の状態取得

◆その他

- EPGを取得し、エラー通知情報に番組情報を付加します。
- ・時刻補正は、TOT(Time Offset Table)を使用します。

# 3. 地上デジタルチューナー各部の名称

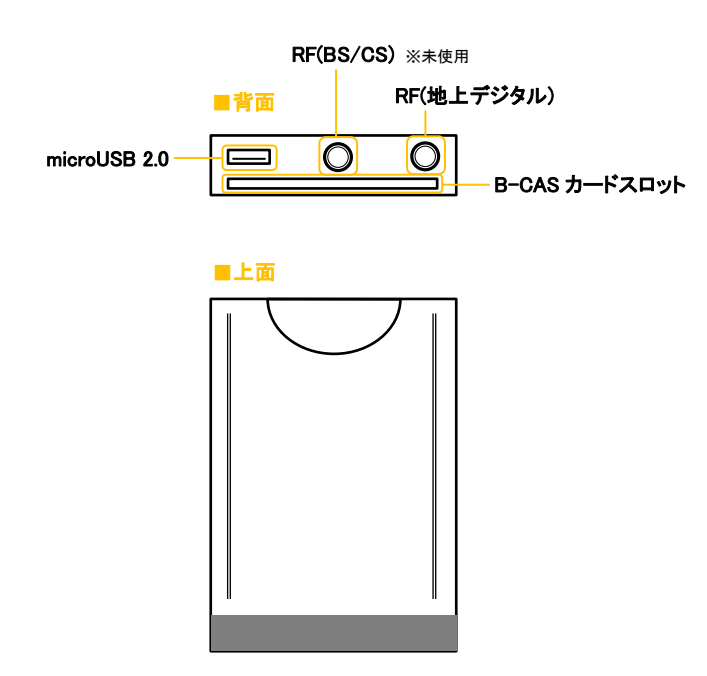

## 4. 接続方法

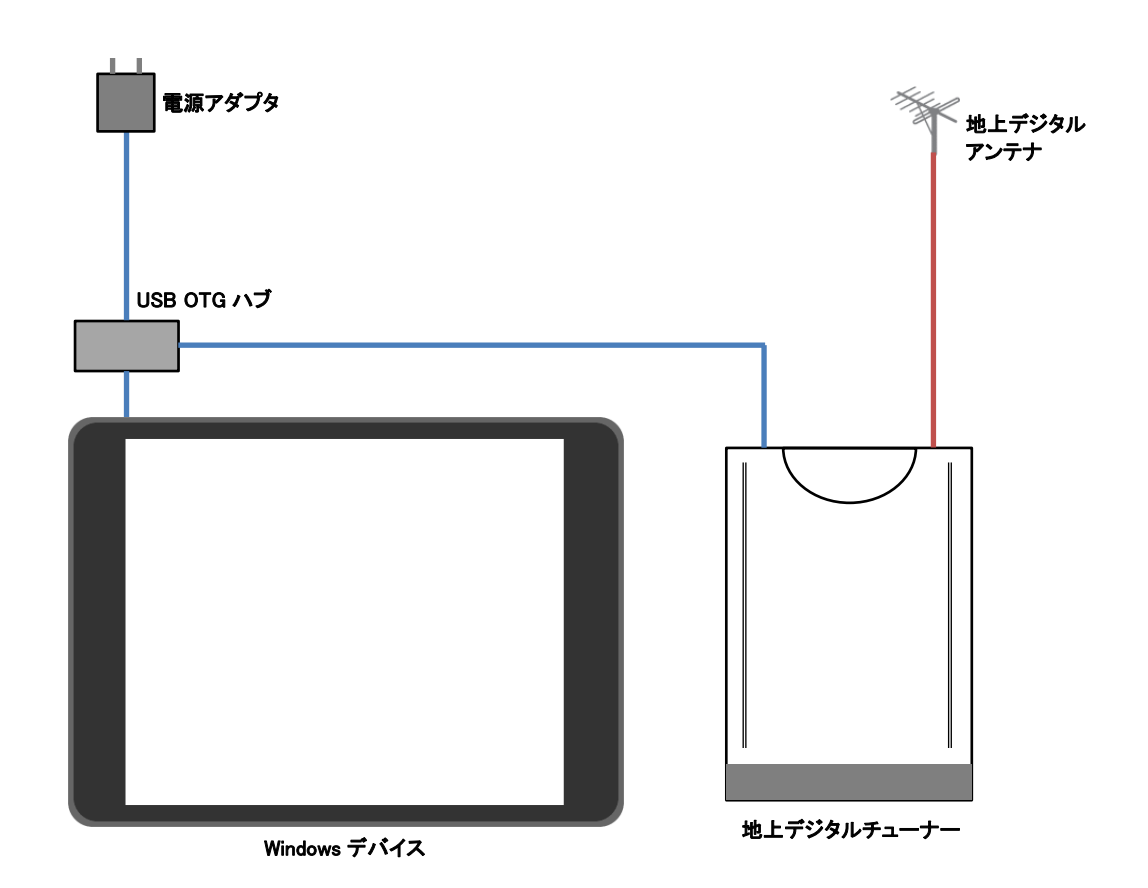

## 5. 監視システム

## 5.1 メイン画面

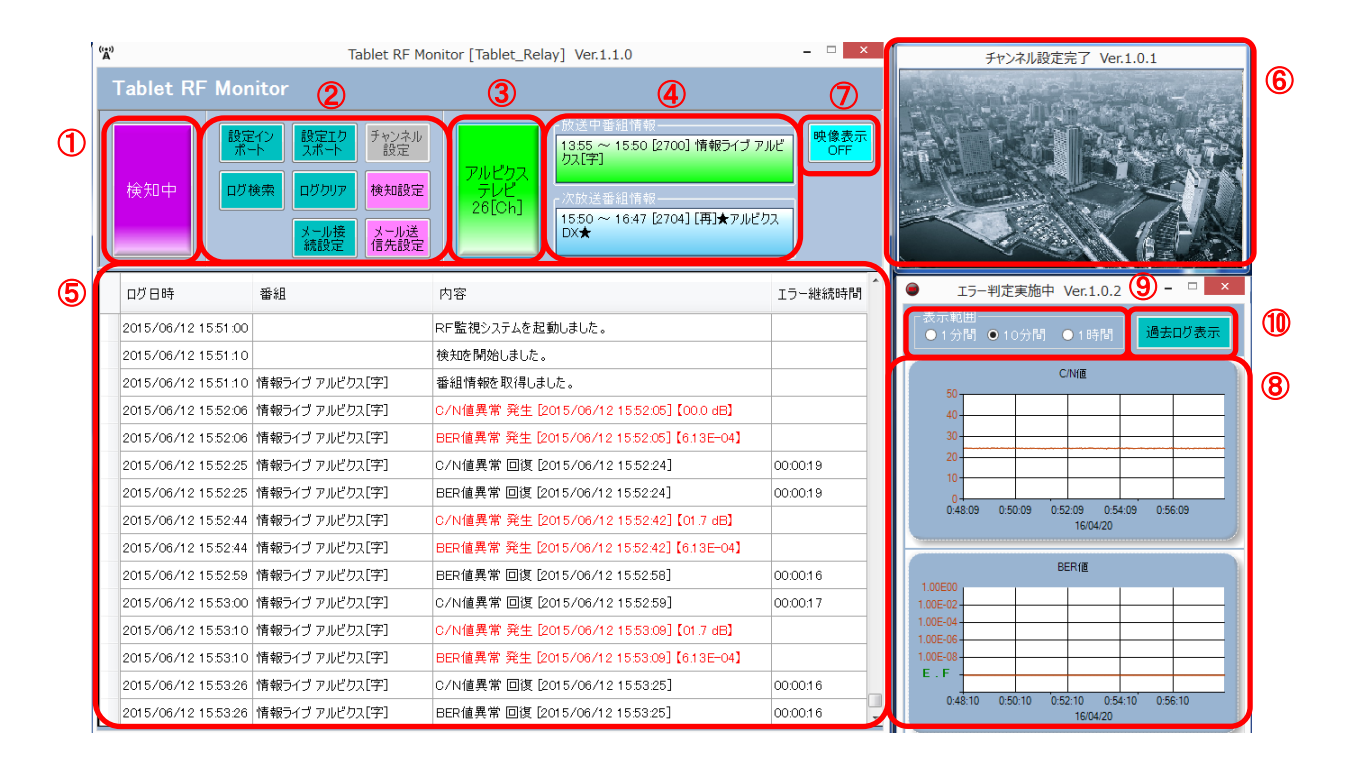

詳細については以下を参照してください。

- ① 5.1.1 エラー検知開始・停止ボタン
- ② 5.1.2 設定ボタン類
- ③ 5.1.3 エラー確認ボタン
- ④ 5.1.4 番組情報表示欄
- ⑤ 5.1.5 ログ表示
- ⑥ 5.1.6 映像表示
- ⑦ 5.1.7 映像表示 ON・OFF ボタン
- ⑧ 5.1.8 グラフ表示
- 9 5.1.9 グラフ表示範囲切替
- 10 5.1.10 過去ログ表示

5.1.1 エラー検知開始・停止ボタン

•エラー検知停止中にタップすることでエラー検知を開始します。

・エラー検知中にタップすることでエラー検知を停止します。

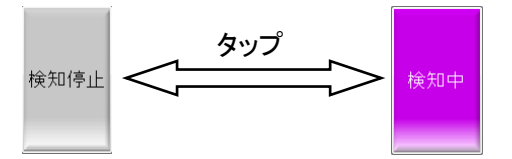

### 5.1.2 設定ボタン類

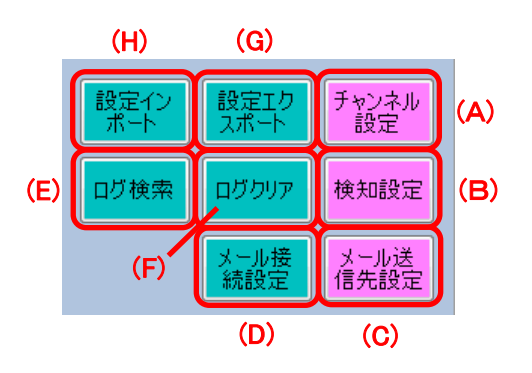

#### (A). チャンネル設定

監視チャンネルの設定を行います。

(1). 設定

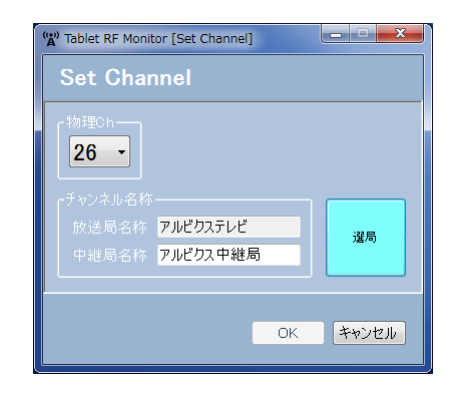

物理 Ch を選択します。

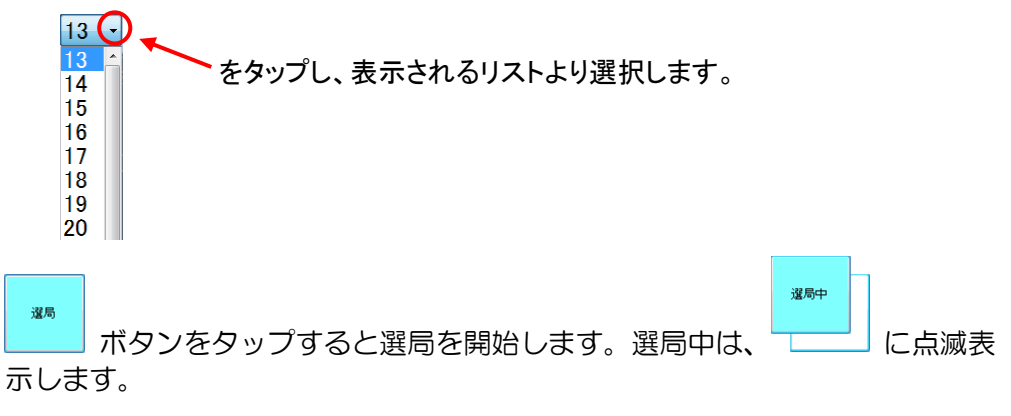

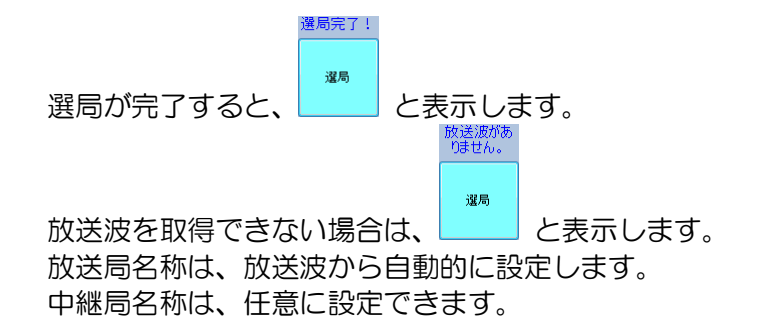

(2). 設定の保存と本画面の終了

■ ボタンをタップすることで、設定を保存し、本画面を閉じます。

(3). 本画面の終了

\*\*ンセル ボタンをタップします。 設定が変更されていた場合、無効となります。

#### (B). 検知設定

エラー検知の設定を行います。

(1). 設定

| (**)<br>Å                                                     |                                         |                                                     |                    | Table                 | et RF Monit | or [Detection Settings] – 🗆 🗙                                                |
|---------------------------------------------------------------|-----------------------------------------|-----------------------------------------------------|--------------------|-----------------------|-------------|------------------------------------------------------------------------------|
| Detection                                                     | Set                                     | tings                                               |                    |                       |             |                                                                              |
| - しきい値設定<br>- C/N値Iラー  <br>BER値Iラー  <br>- Iラ- 判定期間<br>C/N値Iラ- | <<br>0<br>1 E-4                         | 10<br>1E-5                                          | 20 30<br>1E-6      | →<br>40<br>→<br>1 E-7 |             | 番組マスク設定<br>番組名指定<br>一致条件 番組名<br>マ 完全一致 v<br>同 完全一致 v<br>同 完全一致 v<br>日 完全一致 v |
| BER値Iラー                                                       | 0<br><<br>0                             |                                                     |                    | 3600<br>><br>3600     |             | ■ 完全一致 ×<br>※番組データがない番組をマスクする場合は、番組名を空<br>欄にしてください。                          |
| 「アラーム設定<br>※チェックを入れる<br>▼ C/N値エラー<br>サウンド メッセ                 | と、エラー<br>■ B<br><mark>!ージ(間</mark><br>帰 | 発生中にア <sup>-</sup><br>ER値エラー<br><mark>Iい合わせ)</mark> | 5ムが鳴ります。<br>□ システム |                       |             | 開始<br>目付 2016年 4月17日 ■・<br>時刻 04:00 • ~ 05:00 •                              |
|                                                               |                                         |                                                     |                    |                       |             | OK キャンセル                                                                     |

①しきい値設定 – C/N 値エラー

C/N 値が指定値を下回った場合、C/N 値エラーとします。 設定値範囲は<0>~<40>dBです。初期値は<19>です。

②しきい値設定 – BER 値エラー
 BER 値が指定値を上回った場合、BER 値エラーとします。
 設定値範囲は<1E-4>~<1E-7>です。初期値は<1E-7>です。

③エラー判定期間 – C/N 値エラー C/N 値エラーが指定する期間、継続した場合、C/N 値エラーを発報します。 設定値範囲は<0>~<3600>秒です。初期値は<1>です。 <0>を設定した場合、エラーは通知しません。 ④エラー判定期間 – BER 値エラー

BER 値エラーが指定する期間、継続した場合、BER 値エラーを発報します。 設定値範囲は<0>~<3600>秒です。初期値は<1>です。 <0>を設定した場合、エラーは通知しません。

- ⑤アラーム設定
  - エラー発生中にアラームを鳴動させたいエラー名のチェックボックスにチェックを入れてください。
  - ・アラームの種類を選択してください。

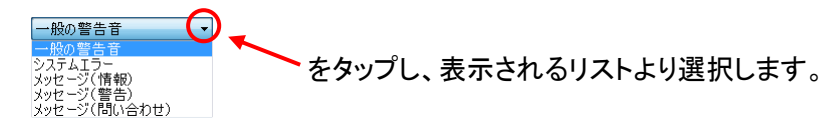

- ・・ ボタンをタップすると、選択したアラームを試聴することができます。
- ⑥番組マスク設定

停波時等で発生するエラーのメール通知を抑制したい場合、番組名の指定、も しくは、日時を指定し、設定することができます。

- ●番組名指定
  - ・番組名の指定を有効にしたい場合は、チェックボックスにチェックを入れてください。

  - テキストボックスに番組名を入力してください。
     番組情報がない番組をマスクする場合は、番組名を空欄にしてください。
     その場合、一致条件は無視されます。
- ●日時指定
  - ・日時での指定を有効にしたい場合は、
     ◎ 日時指定
     にチェックを入れてください。
  - ・マスク範囲の日時を From To 指定します。
- ⑦タリー自動復帰

チェックボックスにチェックを入れると、エラー状態から、エラーが回復した 場合に、回復状態にならずに、正常状態に戻ります。詳細は、『5.1.3 エラー 確認ボタン』を参照してください。

(2). 設定の保存と本画面の終了

□ 「 ボタンをタップすることで、設定を保存し、本画面を閉じます。

(3). 本画面の終了

\*\*\*ゼル ボタンをタップします。 設定が変更されていた場合、無効となります。 \*\* スライダーの操作方法 \*\*

۰.

\*\* サウンドの設定 \*\*

エラー発生時に鳴動するアラームのサウンドは、コントロールパネルから設定 できます。

①コントロールパネルからサウンドを開きます。

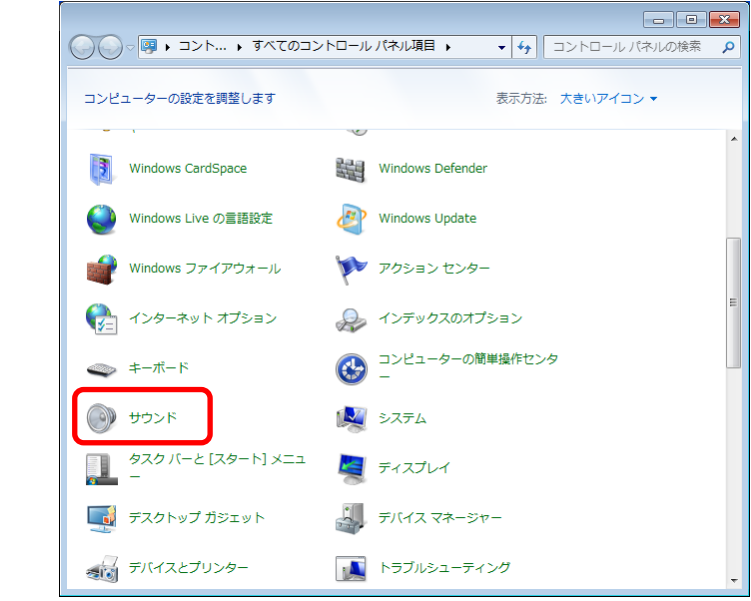

②サウンドタブを開き、プログラムイベントから変更するイベントを選択して ください。

| サウ<br>存の   | ンド設定は、Windo<br>)設定を選んだり、変                                                               | ows とプログ<br>変更した設定で | ラムのイベン<br>を保存できま   | トに適用され<br>す。      | るサウンドの           | セットです。目        |
|------------|-----------------------------------------------------------------------------------------|---------------------|--------------------|-------------------|------------------|----------------|
| サウ         | ンド設定(旦):                                                                                |                     |                    |                   |                  |                |
| Wi         | ndows 標準                                                                                |                     | - ▼ 名前             | iを付けて保存           | ₹( <u>∨</u> )    | 削除( <u>D</u> ) |
| サウンド       | ンドを変更するには。<br>を選んでください。 変<br>ゲラム イベント(E)・                                               | 、次の一覧の<br>運内容を新し    | プログラム イ<br>しいサウンド語 | ベントをクリッ<br>殳定として保 | クしてから、<br>字できます。 | 適用するサウ         |
|            | ····································                                                    | 浩)<br>パ             |                    |                   |                  | ^              |
|            | <ul> <li>√ まい</li> <li>√ 一般の警告音</li> <li>・・・・・・・・・・・・・・・・・・・・・・・・・・・・・・・・・・・・</li></ul> |                     |                    |                   |                  |                |
|            | 元に戻す (縮                                                                                 | 小)                  |                    |                   |                  | -              |
| <b>V</b> 1 | Windows スタート                                                                            | アップのサウン             | ドを再生する             | ( <u>P</u> )      |                  |                |
| #h         | 2.R(C)                                                                                  |                     |                    |                   |                  |                |
| Wi         | ndows べいし.wav                                                                           |                     | •                  | ► <del>7</del> 7  | `( <u>I</u> )    | 参照(B).         |
|            |                                                                                         |                     |                    |                   |                  |                |

サウンドからWAVファイルを選択してください。

(C).メール送信先設定

メールを送信する相手先の設定を行います。

(1). 設定

| 通知該 | 定監視  | 設定 |              |   |   |
|-----|------|----|--------------|---|---|
|     |      |    |              |   |   |
|     | To : | ~  | xxx@alvix.jp | • | ✓ |
|     | To : | ~  | ууу@alvix.jp | • | ✓ |
|     |      | ~  |              | • | ✓ |
|     |      | ~  |              | ✓ | ✓ |
|     |      | ~  |              | ✓ | ✓ |
|     |      | ۲. | A 60 分       |   |   |
|     |      | 10 | 95 60        |   |   |

①送信先設定

送信種別を選択します。

送信先アドレスに e-mail アドレスを入力してください。

②通知設定

取得した C/N 値、BER 値を e-mail で通知する間隔を指定します。 設定値範囲は<10>~<60>分です。初期値は<60>です。

③警報通知/定期通知

警報通知メール、定期通知メールの送信する/しないを、チェックボックスに チェックを入れる/入れないにより、設定することができます。 設定は、送信先アドレス毎に行えます。

| Set  <br>通知設 | Email De<br>定 監視設定 | stination    |  |
|--------------|--------------------|--------------|--|
|              |                    |              |  |
| No.1         | 監視端末1              | zzz@alvix.jp |  |
| No.2         | 監視端末2              |              |  |
| No.3         | 監視端末3              |              |  |
| No.4         | 監視端末4              |              |  |
| No.5         | 監視端末5              |              |  |
| 端丰富          | 生油剧源 🖌             | 2            |  |
|              | 2                  | 7 12         |  |
|              |                    |              |  |

④監視対象設定

他のオンエアー監視装置のe-mailの送信状況を監視することができます。監視対象アドレスで指定するe-mailアドレスから、定期通知メールが届かない場合、警報メールを発報します。

詳細は、本書 6.2 端末監視の項を参照してください。

また、監視対象名称は、任意に設定でき、警報メールのタイトルに表示されます。

⑤端末監視間隔

端末を監視する間隔を指定します。 設定値の範囲は<2>~<12>時間です。初期値は<2>です。

(2). 設定の保存と本画面の終了

■ ボタンをタップすることで、設定を保存し、本画面を閉じます。

(3). 本画面の終了

「キャンセル」ボタンをタップします。

設定が変更されていた場合、無効となります。

#### (D).メール接続設定

メールの接続先を設定します。

#### (1). 設定

|           | xxx@alvix.com      |           | アダプタ <mark>Wi-Fi</mark> | ~   |
|-----------|--------------------|-----------|-------------------------|-----|
|           | alvix              |           | 🗖 モバイルブロードバ:            |     |
|           | жжжжжж             |           |                         |     |
|           | □ パスワードを表示         |           |                         |     |
|           |                    |           |                         |     |
|           | pop.alvix.com      |           | smtp.alvix.com          |     |
|           | 995                |           | 587                     |     |
|           | < ▶ 10秒            |           | ■ 暗号化(ESSLを使用す          |     |
|           | ■ 暗号化にSSLを使用する     | 送信フォルダ ※  | 送信するメールを格納するフォルダで       |     |
|           | ☑ 受信メールをサーバに残す     | C:¥       | Contraction and         | 選択  |
| 受信フォルダ ※受 | 信したメールを格納するフォルダです。 | 送信済フォルダ ※ | 送信済みメールを格納するフォルダ        | ਰਤ. |
| C:¥       | 選択                 | C:¥       | Contraction and an      | 選択  |

#### ①ユーザ情報

- ・電子メールアドレス:[メールアドレス]を入力します。
- ・ログインアカウント名:メールサーバへログインするための[アカウント名]
   を入力します。
- ・ログインパスワード:メールサーバへログインするための[パスワード]を入 カします。「パスワードを表示」にチェックを入れると、文字は「\*」で隠さ れません。

②受信メール設定(POP3)

- ・サーバ名: [POP3 サーバ名]を入力します。
- ・ポート番号: [POP3 サーバポート番号]を入力します。
- 新着メール確認間隔:新着メールを確認する間隔を設定します。設定値範囲は<10>~<600>秒です。初期値は<10>です。
- ・暗号化に SSL を使用する: 暗号化に SSL を使用する場合は、チェックを入れてください。
- ・受信メールをサーバに残す:受信メールをサーバに残す場合は、チェックを 入れてください。
- ・受信フォルダ:受信したメールを格納するフォルダを設定します。
   選択 を タップしてフォルダ参照画面よりフォルダを選択するか、直接パスを入力し てください。

③送信メール設定(SMTP)

- ・サーバ名: [SMTP サーバ名]を入力します。
- ・ポート番号: [SMTP サーバポート番号]を入力します。
- ・暗号化に SSL を使用する: 暗号化に SSL を使用する場合は、チェックを入れてください。
- ・デフォルト送信先:メール接続先設定で接続先を指定していない場合に、通知する送信先を指定します。

- ・送信フォルダ:送信メールを格納するフォルダを設定します。選択 をタッ プしてフォルダ参照画面よりフォルダを選択するか、直接パスを入力してく ださい。
- •送信済フォルダ:送信済みメールを格納するフォルダを設定します。 選択 を タップしてフォルダ参照画面よりフォルダを選択するか、直接パスを入力し てください。
- ④システム設定
  - ・使用するネットワークアダプタ:使用するネットワークアダプタをリストより選択します。ご使用の接続環境により、リストに表示される項目は異なります。
  - モバイルブロードバンド:モバイルブロードバンドで使用する場合は、チェックを入れてください。
- (2). 設定の保存と本画面の終了

□ ボタンをタップすることで、設定を保存し、本画面を閉じます。

#### (3). 本画面の終了

\*\*>\*\*/\*\*/ ボタンをタップします。 設定が変更されていた場合、無効となります。

(E). ログ検索

条件を指定してログを検索します。

| "Å" | Tablet RFM [Find Log]                          |                                       |                           | ×       |
|-----|------------------------------------------------|---------------------------------------|---------------------------|---------|
|     | Find Log                                       |                                       |                           |         |
|     | ー■ ログ日時指定 ー<br>日付<br>開始 <mark>2015年 6月1</mark> | 時刻<br>15日 <b>□▼</b> 11:22:39 <b>そ</b> | □ Iラー指定<br><u>システムIラー</u> | 口グ検索    |
|     | 終了 2015年 6月1                                   | 15 🗄 🕞 🔪 11:22:39 븆                   |                           | 検索結果保存  |
|     | 口グ日時                                           | 番組                                    | 内容                        | エラー維続時間 |
|     |                                                |                                       |                           |         |
|     |                                                |                                       |                           |         |
|     |                                                |                                       |                           |         |
|     |                                                |                                       |                           |         |
|     |                                                |                                       |                           |         |
|     |                                                |                                       |                           |         |
|     |                                                |                                       |                           |         |

(1). 検索条件の設定
 ①ログ日時設定
 検索範囲の日時を FromTo 指定します。

 ③キーワード ログをキーワード検索する時に指定します。

(2) 検索結果の表示

ボタンをタップすると、検索結果を表示します。

(3). 検索結果の保存

検索結果保存 ボタンをタップすると、検索結果をCSV ファイルで保存します。

(4). 本画面の終了

■ をタップすることで、本画面を閉じます。

(F). ログクリア

取得したログデータを全て削除します。 本機能に画面は存在しません。

ログの削除

ログ検索

| クリア | ボタンをら              | アップし言             | ます。  |
|-----|--------------------|-------------------|------|
| ログ  | クリア                |                   | x    |
|     | <b>()</b> 表示しているログ | ヴをクリアしますかう        | ?    |
|     | (31                | い( <u>Y</u> ) いいえ | .(N) |

(\*\*) ボタンをタップすると、全てのログを削除します。

※ログの削除は、データベース上のデータが削除されるのみで、保存した CSV ファイルは削除されません。

(G). 設定エクスポート

各設定ファイルを保存します。 この設定は PC 固有の設定です。

択してください。

(H). 設定インポート

エクスポートした各設定ファイルをインポートします。

インポートした設定は、システムの再起動後に、反映されます。

ボタンをタップして、フォルダ参照画面から設定ファイルが保存されている フォルダを選択してください。

5.1.3 エラー確認ボタン エラー状況をエラー内容に対応したボタン色変化によって表示します。 正常状態では、 となります。 ・エラー状態では、 に点滅表示します。 アルビクス テレビ 26[Ch] ・ボタンをタップ(確認動作)することで点滅は止まり、 と表示します。 この状態でエラーが回復すると、 になります。 ・エラー状態からボタンをタップ(確認動作)せずにエラーが回復した場合、検知設 アルビクス テレビ 26[Ch] 定で、タリー自動復帰にチェックを入れないと、 と表示し、その状態で、ボ タンをタップ(確認動作)すると、 になります。 タリー自動復帰にチェックを入れると、エラーが回復した場合、 になります。

#### 5.1.4 番組情報表示欄

現在放送中の番組情報と、次放送の番組情報を表示します。

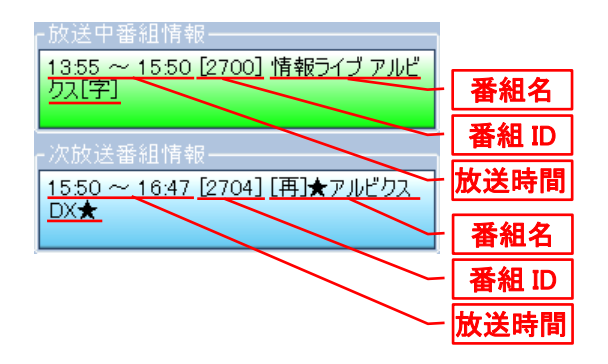

### 5.1.5 ログ表示

| ログ日時                | 番組             | 内容                                        | エラー継続時間  |
|---------------------|----------------|-------------------------------------------|----------|
| 2015/06/12 15:51:00 |                | RF監視システムを起動しました。                          |          |
| 2015/06/12 15:51:10 |                | 検知を開始しました。                                |          |
| 2015/06/12 15:51:10 | 情報ライブ アルビクス[字] | 番組情報を取得しました。                              |          |
| 2015/06/12 15:52:06 | 情報ライブ アルビクス[字] | C/N値異常 発生 [2015/06/12 15:52:05]【00.0 dB】  |          |
| 2015/06/12 15:52:06 | 情報ライブ アルビクス[字] | BER値異常 発生 [2015/06/12 15:52:05]【6:13E-04】 |          |
| 2015/06/12 15:52:25 | 情報ライブ アルビクス[字] | C/N値異常 回復 [2015/06/12 15:52:24]           | 00:00:19 |
| 2015/06/12 15:52:25 | 情報ライブ アルビクス[字] | BER値異常 回復 [2015/06/12 15:52:24]           | 00:00:19 |
| 2015/06/12 15:52:44 | 情報ライブ アルビクス[字] | C/N値異常 発生 [2015/06/12 15:52:42]【01.7 dB】  |          |
| 2015/06/12 15:52:44 | 情報ライブ アルビクス[字] | BER値異常 発生 [2015/06/12 15:52:42]【6:13E-04】 |          |
| 2015/06/12 15:52:59 | 情報ライブ アルビクス[字] | BER値異常 回復 [2015/06/12 15:52:58]           | 00:00:16 |
| 2015/06/12 15:53:00 | 情報ライブ アルビクス[字] | C/N値異常 回復 [2015/06/12 15:52:59]           | 00:00:17 |
| 2015/06/12 15:53:10 | 情報ライブ アルビクス[字] | C/N値異常 発生 [2015/06/12 15:53:09]【01.7 dB】  |          |
| 2015/06/12 15:53:10 | 情報ライブ アルビクス[字] | BER値異常 発生 [2015/06/12 15:53:09]【6:13E-04】 |          |
| 2015/06/12 15:53:26 | 情報ライブ アルビクス[字] | C/N値異常 回復 [2015/06/12 15:53:25]           | 00:00:16 |
| 2015/06/12 15:53:26 | 情報ライブ アルビクス[字] | BER値異常 回復 [2015/06/12 15:53:25]           | 00:00:16 |

#### 各エラー、各イベントの発生日時と内容を表示します。

#### 5.1.6 映像表示

・現在放送中の映像を表示します。

#### 5.1.7 映像表示 ON・OFF ボタン

- ・映像が表示されている時は、
   \*\*\*\*\*\*
   となり、タップすることで、映像は非表示となります。
- ・映像が非表示の時は、
   ♥ となり、タップすることで、
   ♥ となり、

#### 5.1.8 グラフ表示

・C/N 値、BER 値の現在の値をグラフ表示します。

#### 5.1.9 グラフ表示範囲切替

・表示中のグラフの時間軸方向の表示範囲を切り替えます。

### 5.1.10 過去ログ表示

• C/N 値と BER 値の過去のデータをグラフに表示します。

| 過去ログ表示                                                  |                                                          |                                                      |          |          |
|---------------------------------------------------------|----------------------------------------------------------|------------------------------------------------------|----------|----------|
| スホル田 旧石<br>日付<br>日付 2015年 6月19日<br>時刻<br><b>12:02</b>   | 2<br>2<br>2<br>2<br>2<br>2<br>2<br>2<br>2<br>2<br>2<br>1 | <sup>7</sup><br><sup>5年 6月19日</sup> ■<br><b>3:02</b> |          | グラフ表示    |
|                                                         | L12時間です。                                                 | L                                                    |          |          |
|                                                         | C                                                        | Nfē                                                  |          |          |
|                                                         | 1 12:14:01 12:26                                         | 02 12:38:03                                          | 12:50:05 | <u> </u> |
|                                                         | BE                                                       | R値                                                   |          |          |
| 1.00E00<br>1.00E-02<br>1.00E-04<br>1.00E-06<br>1.00E-08 |                                                          |                                                      |          |          |
| E . F<br>12:02:00                                       | 12:14:01 12:26                                           | 02 12:38:03 15/06/19                                 | 12:50:05 |          |

#### (1). 表示範囲指定

グラフを表示する範囲の日時を From To 指定します。 表示は直近1週間分のデータの中から、連続する最大12時間分です。

(2). グラフ表示

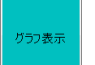

ボタンをタップすると、グラフを表示します。 指定した範囲にデータの抜けがある場合は、その分を詰めて表示されます。

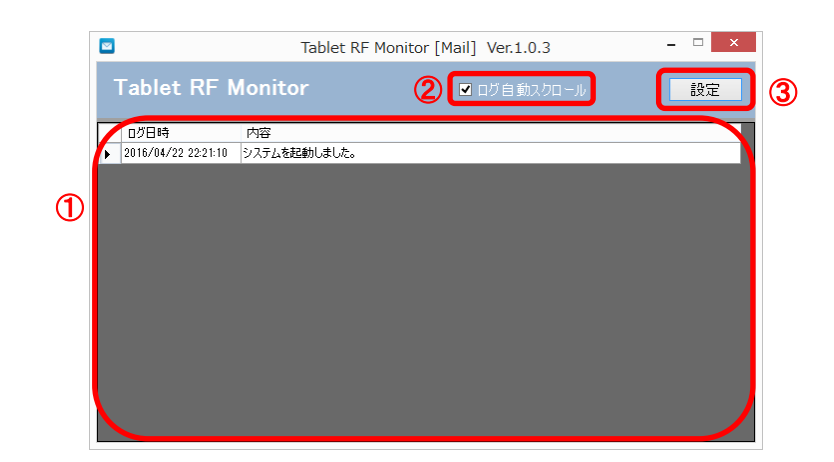

①ログ表示エリア

メールの送受信の状況を表示します。

②ログ自動スクロール

チェックボックスのチェックを外すと、ログの自動スクロールを止めるとこができます。

③メール設定

メイン画面のメール接続設定と同一の画面を呼び出します。 詳細は、本書 5.1.2 設定ボタン類の(D)メール接続設定の項を参照してください。

## 6. 外部制御

## 6.1 e-mail による設定・通知

- ・e-mail による外部からの設定、ならびに外部への通知を行うことができます。
- ・e-mailの設定については、本書 5.1.2 設定ボタン類の(C)メール送信先設定、(D) メール接続設定の項を参照してください。
- ・e-mail による設定は、メール送信先設定で「To/Cc/Bcc」「送信先アドレス」を設定してあるメールアドレスからの受信時のみ有効です。
- ・以下にメール例を示します。

#### 6.1.1 設定を変更したい場合

・外部からメールで設定を変更できます。

| <例>    |                                                                                                    | 外部 ───→ 監視システム                                                                        |
|--------|----------------------------------------------------------------------------------------------------|---------------------------------------------------------------------------------------|
| 件名     | <監視設定>TABオンエア監視                                                                                                    |                                                                                       |
|        | :コマンド種別: 設定コマンド:中継局名: 〇〇中継局:放送局名: ××放送局:設定物理 CH: 15[ch]:エラー判定有無: エラー判定実施:C/N Iラ-判定閾値: 25[dB]:C/N Iラ-判定閾値: 1[秒]:BER Iラ-判定閾値: 1.00E-7:BER Iラ-判定期間: 1[秒]:定期通知間隔: 2[分]                                         | 文頭に「:(コロン)」<br>がついている部分は<br>項目内容を分かりや<br>すく表示している部<br>分で、設定を変更す<br>るためのものではあ<br>りません。 |
| 本文<br> | [Parameter]<br>cmd_kind=set_setting<br>relay_station_name=OO中継局<br>tv_station_name=××放送局<br>ch=15<br>err_det_en=1<br>cn_thresh= <b>25</b><br>cn_mask=1<br>ber_thresh=7<br>ber_mask=1<br>regular_info_int=2 | [Parameter]以降は<br>設定を変更する<br>コマンド文です。                                                 |

#### ・例えば、「C/Nエラー判定閾値」を「20[dB]」にしたい場合、上記赤文字部分を 「20」にしてメールを送信します。

6.1.2 アラーム発生メール

| <例> | 監視システム──→外部                                                                                                    |
|-----|----------------------------------------------------------------------------------------------------|
| 件名  | <警報発生>TABオンエア監視〇〇中継局××放送局 15Ch                                                                                                    |
| 本文  | <ul> <li>:コマンド種別 : エラー通知コマンド</li> <li>:中継局名 : ○〇中継局</li> <li>:放送局名 : ××放送局</li> <li>:設定物理 CH : 15[ch]</li> <li>:通知時刻 : 2015/05/11 20:44:15</li> <li>:通知内容 : BER 値エラー発生</li> <li>:エラー判定値 : 6.13E-04</li> <li>:番組タイトル : 情報ライブ アルビクス</li> <li>[Parameter]</li> <li>cmd_kind=info_err</li> <li>relay_station_name=○○中継局</li> <li>tv_station_name=××放送局</li> <li>ch=15</li> <li>err_time=2015/05/11 20:44:15</li> <li>err_msg=BER 値エラー発生</li> <li>err_val=6.13E-04</li> <li>err_pgm_event_id=5035</li> <li>err_pgm_title=情報ライブ アルビクス</li> </ul> |

・アラームが発生した際、外部にメールで通知します。

## 6.1.3 アラーム回復メール

| <ul> <li>アラームが回復した</li> </ul> | 祭、外部にメー | -ルで通知し | ます。 |
|-------------------------------|---------|--------|-----|
|-------------------------------|---------|--------|-----|

| <例> |                                                                                                    | 監視システム───外部 |
|-----|----------------------------------------------------------------------------------------------------|-------------|
| 件名  | <警報回復>TABオンエア監視〇〇中継局××放送局                                                                                                    | 315Ch       |
|     | :コマンド種別: エラー通知コマンド:中継局名: 〇〇中継局:放送局名: ××放送局:設定物理 CH: 15[ch]:通知時刻: 2015/05/11 20:44:18:通知内容: BER 値エラー回復:番組イベントID: 5035:番組タイトル: 情報ライブ アルピクス                                                                   |             |
| 本文  | [Parameter]<br>cmd_kind=info_err<br>relay_station_name=OO中継局<br>tv_station_name=××放送局<br>ch=15<br>err_time=2015/05/11 20:44:18<br>err_msg=BER 値エラー回復<br>err_pgm_event_id=5035<br>err_pgm_title=情報ライブ アルピクス |             |

## 6.1.4 状態を取得したい場合

・設定状態を取得するため、リクエストメールを送信します。

| <例> |                                     | 外部 ───→ 監視システム |
|-----|-------------------------------------|----------------|
| 件名  | <状態取得>TABオンエア監視 - 設定取得              |                |
|     | :コマンド種別 :設定取得コマンド                   |                |
| 本文  | [Parameter]<br>cmd_kind=get_setting |                |

### ・設定状態が返信されます。

| <例> |                                                                                                    | 監視システム <del>- 図→</del> 外部 |
|-----|----------------------------------------------------------------------------------------------------|---------------------------|
| 件名  | <状態取得>TABオンエア監視OO中継局××加                                                                                                    | 故送局 15Ch − 設定取得           |
| 本文  | :コマンド種別<br>:中継局名<br>:ウンド種別<br>:放送局名<br>:放送局名<br>:ン×放送局<br>:設定物理CH<br>:エラー判定有無<br>:エラー判定停止<br>:C/NI5-判定閾値<br>:2[秒]<br>:BERI5-判定閾値<br>:1.0OE-07<br>:BERI5-判定閾値<br>:1.0OE-07<br>:BERI5-判定閾値<br>:2[秒]<br>:定期通知間隔<br>:2[秒]<br>:定期通知間隔<br>:60[分]<br>[Parameter]<br>cmd_kind=get_setting<br>relay_station_name=〇〇中継局<br>tv_station_name=××放送局<br>ch=15<br>err_det_en=0<br>cn_thresh=20<br>cn_mask=20<br>ber_thresh=7<br>ber_mask=20<br>regular_info_int=60 |                           |

### 6.1.5 特定のログを取得したい場合

#### 取得したいログの開始と終了を指定してリクエストメールを送信します。

| <例> |                                                                                                    |                                                                                             | 外部 -☆ 監視システム |
|-----|----------------------------------------------------------------------------------------------------|---------------------------------------------------------------------------------------------|--------------|
| 件名  | <状態取得>TAE                                                                                                | 3オンエア監視 - ログ取得                                                                              |              |
| 本文  | :コマンド種別<br>:ログ開始日時<br>:ログ線了日時<br>[Parameter]<br>cmd_kind=get_log<br>log_start_time=20<br>log_end_time=20 | : ログ取得コマンド<br>: 2015/05/09 02:48<br>: 2015/05/09 04:48<br>015/05/09 02:48<br>15/05/09 04:48 |              |

#### ・指定範囲のログが ZIP ファイルで返信されます。

| <例>        |                                                                                                    |                                                                                                    | 監視システム───外        | 卜部 |
|------------|----------------------------------------------------------------------------------------------------|----------------------------------------------------------------------------------------------------|-------------------|----|
| 件名         | <状態取得>TABオ                                                                                                    | ンエア監視〇〇中継局××放送局                                                                                                    | -<br>う15Ch - ログ取得 |    |
| 添付<br>ファイル | 201505090248_2                                                                                                    | 01505090448.zip                                                                                                    |                   |    |
| 本文         | : コマンド種別<br>: 中継局名<br>: 放送局名<br>: 設定物理 CH<br>: ログ開始日時<br>: ログ開始日時<br>: ログ網始日時<br>: ログ網路日時<br>: 取得結果<br>[Parameter]<br>cmd_kind=get_log<br>relay_station_name=<br>tv_station_name=<br>×<br>ch=15<br>log_start_time=2015<br>log_end_time=2015 | : ログ取得コマンド<br>: 〇〇中継局<br>: ××放送局<br>: 15[ch]<br>: 2015/05/09 02:48<br>: 2015/05/09 04:48<br>: 正常応答<br>〇〇中継局<br>×放送局<br>5/05/09 02:48<br>/05/09 04:48 |                   |    |
|            | result=ACK                                                                                                    |                                                                                                    |                   |    |

### 6.1.6 定期通知メール

#### ・指定された間隔で定期的にログをメール通知します。

| <例> |                                                                                                    |                                                                                                    | 監視システム ──→ 外部 |
|-----|----------------------------------------------------------------------------------------------------|----------------------------------------------------------------------------------------------------|---------------|
| 件名  | <定期通知>TAE                                                                                                    | 3オンエア監視〇〇中継局××放送                                                                                                    | 局 15Ch        |
| 本文  | :コマンド種別<br>:中継局名<br>:放送局名<br>:設定物理 CH<br>:ログ開始日時<br>:ログ終了日時<br>[Parameter]<br>cmd_kind=info_lc<br>relay_station_nare<br>tv_station_names<br>ch=15<br>log_start_time=20<br>log_end_time=20 | : ログ通知コマンド<br>: 〇〇中継局<br>: ××放送局<br>: 15[ch]<br>: 2015/05/11 19:04<br>: 2015/05/11 19:19<br>gg<br>me=〇〇中継局<br>=××放送局<br>015/05/11 19:04<br>15/05/11 19:19 |               |

## 6.2 端末監視

- ・他の監視端末からの定期通知を監視することにより、他端末の監視システムの死活や、 ネットワーク不通を検知することができます。
- ・設定については、本書 5.1.2 設定ボタン類の(C)メール送信先設定の項を参照して ください。

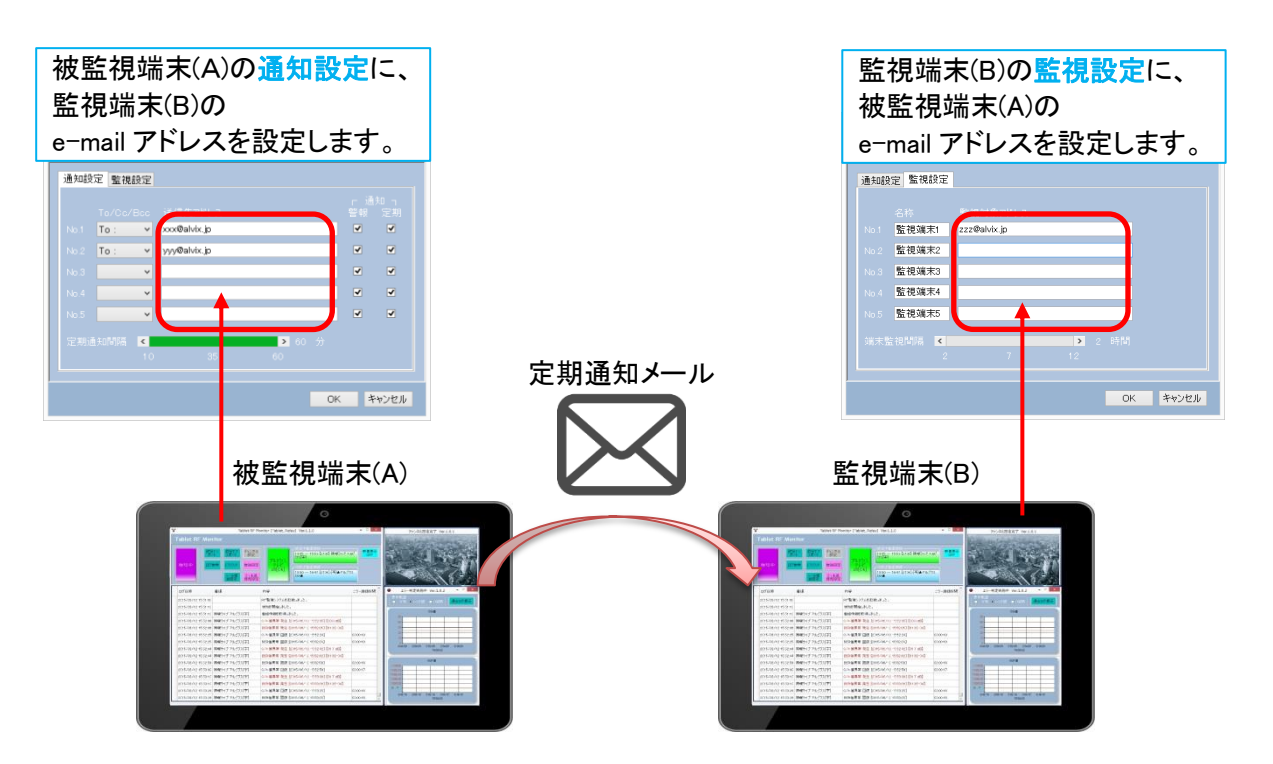

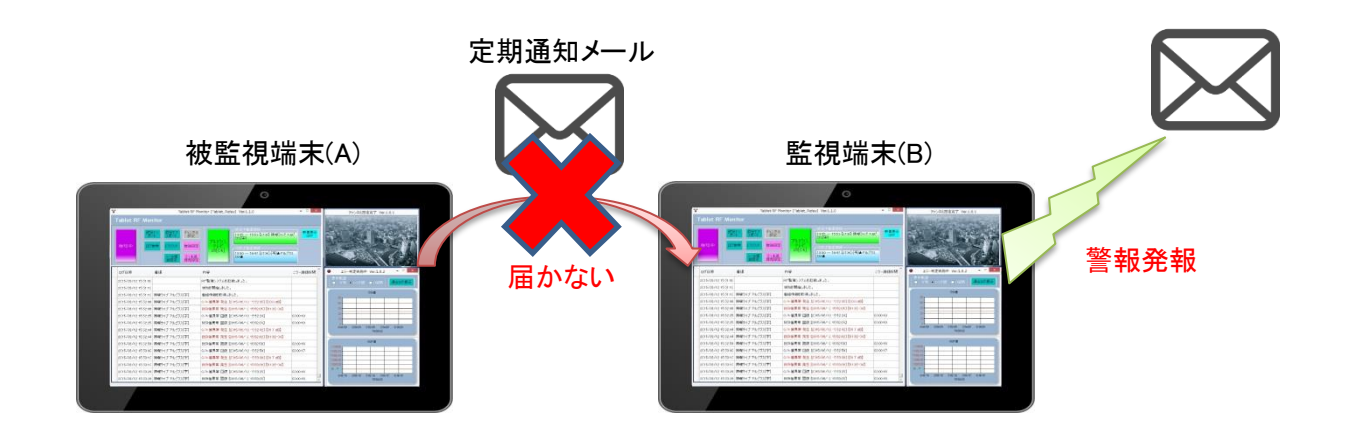

# お問い合わせ先

お買い上げいただきました弊社製 品についてのアフターサービスは、 お買い上げの販売店におたずねく ださい。

なお、販売店が不明の場合は弊社 へお手数でもご連絡ください。

| 故障・保守サービスのお問い合わせは |
|-------------------|
| 販売店:              |
|                   |
|                   |
|                   |
|                   |
| TEL<br>  担 当      |
|                   |

製品の操作方法に関するお問い合わせは

無断転載禁止

# アルビクス株式会社

〒959-0214 新潟県燕市吉田法花堂1974-1 TEL:0256-93-5035 FAX:0256-93-5038